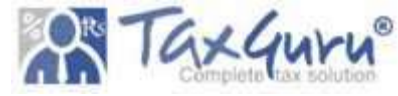

#### Help File to Initiate SLP

1. In LIMBS portal while making a New entry it's important to fill fields like – Case date, Case type, CNR number, Case number – Case year, Advocate name etc.

|                                                                               | Update 4                                | ase Details                 |                   |
|-------------------------------------------------------------------------------|-----------------------------------------|-----------------------------|-------------------|
| Select Court *                                                                | HIGH COURT                              | UTTAR PRADESH               | ALLAHABAD         |
| CNR Number                                                                    | UPHC010631472020                        |                             |                   |
| Case Type                                                                     | WRIA: WRIT - A                          |                             |                   |
| Case No                                                                       | WPIL 23219/2020 2020                    | Case Date                   | 12-06-2020        |
| Registration Number/year                                                      | 636/2020 Year                           | Registration Date           | 15-06-2020        |
| Case Category *                                                               | WRIT PETITIONS                          | Sub Category *              |                   |
| Financial Implication                                                         | NO FINANCIAL IMPLICATION                | Diary No                    | 789054            |
| Party Type                                                                    | Petitiner      Respondent               |                             |                   |
| Petitioner                                                                    | RED LYNX CONFEDERATION THROUGH SANGE    | Petitioner Advocate         | Monika-8510042202 |
| Respondent                                                                    | INDIAN COUNCIL FOR RESEARCH- INDIAN VET | Respondent Advocate         | A.S.G.I0          |
|                                                                               | Petitioner Extr                         | a Party                     | Add More          |
| Petitioner                                                                    | 1 r                                     | What Your Own ?             | o                 |
|                                                                               | Respondent Ext                          | ra Party                    | Add More          |
| Respondent                                                                    | UNION OF INDIA, THORUGH THE CHIEF WILL  | What Your Own ?             | o                 |
| Respondent                                                                    | THE DIVISIONAL FOREST OFFICER CONSERV/  | What Your Own ?             | 0                 |
| Respondent                                                                    | DISTRICT MAGISTRATE OFFICE OF PRESCRIB  | What Your Own ?             | o                 |
| Respondent                                                                    | SUPERINTENDENT OF POLICE                | What Your Own ?             | 0                 |
| Respondent                                                                    | CENTRAL BUREAU OF INVESTIGATION         | What Your Own ?             | 0                 |
|                                                                               | Acts                                    |                             | Add More          |
| Under Act(s)                                                                  | Mandamus/Act not Mentioned              | Under Section(s)            | NA                |
| Brief History of Case                                                         | Test                                    |                             |                   |
| Name and Designation of Concerned Officer                                     | Monika Kaushik                          | Concerned officer Mobile No | 8510042202        |
| Any effort for Alternate Dispute<br>Resolution(ADR) Settlement, if explored:- | • Yes O No                              |                             |                   |

- After case saved LIMBS number will generate, first we have to update the status of all entered cases - if case has been
   Disposed-of follow the given below steps:
- 1. Go to My Court Cases-->Compliance Entry
- 2. Search your case.
- 3. Click onto the update status link.

4. Select Litigation -> Decided/Pronounced -> and then select Decided-Lost with Direction.

5. Then provide a judgement date and click on the Save button.

| *                                     | Local Information Managem                | ant & Driafing System (LIMDS) |        |         | an                          |
|---------------------------------------|------------------------------------------|-------------------------------|--------|---------|-----------------------------|
| 6                                     | Update Status                            |                               | ×      |         |                             |
| Dashboard * My Court Cases * Updation |                                          |                               | Forw   |         |                             |
|                                       | ENTER DETAI                              | LS OF STATUS                  | Sectio |         |                             |
|                                       | *STATUS TYPE                             | *STATUS HEADER                |        |         |                             |
|                                       | Litigation 🗸                             | DECIDED /PRONOUNCED           | *      |         | Purt                        |
| Show 10 🛩 entries Searc               | *STATUS DETAILS                          | *STATUS DATE                  |        |         |                             |
|                                       | LOST WITH DIRECTION                      | Judgment Date                 | •      |         |                             |
| Umbs                                  | Date                                     |                               |        | Updated |                             |
| S.No. No Court Name Case No           | 1                                        |                               | peate  | 0a      | Action                      |
| 1 839247 HIGH COURT WPIL              | O September 2021 O We until a valid date |                               |        | 27 05-  | Update Statur               |
| UTTAR PRADESH                         | Su Mo Tu We Th Fr Sa                     |                               | - 88   | 2021    | Upload Document (0) Details |
|                                       | 1 2 3 4                                  |                               | - 88   |         | Add Progress                |
|                                       | 5 6 7 8 9 10 11                          |                               | - 88   |         | Add Advance (Judges         |
|                                       | 12 13 14 15 16 17 18 DETAILS             | DF STATUS                     |        |         | Link Earlier Court Case     |

3. After updating the status as **Disposed of- Lost with direction** case will move into the SLP for Higher Courts under My court cases

|         | Sec. 3      | ļ                                                                                   |              | Leę           | gal Info                   | ormation<br>Dept o | n Managen<br><sup>ve</sup><br>f Legal Affairs, | nent & E<br>ersion 2.0<br>Ministry o | Friefing<br>fLaw&J | g Syste<br>Iustice | em (LIMBS        | 5)              |                      | ्राचा (शावा)<br>१७ वस्त शावात के लोग | $\wedge$                |
|---------|-------------|-------------------------------------------------------------------------------------|--------------|---------------|----------------------------|--------------------|------------------------------------------------|--------------------------------------|--------------------|--------------------|------------------|-----------------|----------------------|--------------------------------------|-------------------------|
| Dashbo  | oard 🔻      | My Court Cases 🕈                                                                    | Updation 🔻   | Important Cas | es 🕈 🛛 MIS                 | S Reports 🔻        | CNR Summary *                                  | Transfer of C                        | ises 🔻 A           | MRCD *             | Arbitration *    | Search *        | Forward To eOffice   | <ul> <li>Dola Dashboard</li> </ul>   | Users                   |
| Show 10 | 1 . v er    | New Entry     Enter Proceedings     Compliance Entry     Cause List     Kace Revoke |              |               |                            |                    | 1.57                                           |                                      | Weld               | comes: NOD         | AL OFFICER - MON | IIKA KAUSHIK (: | Section Officer/IMPL | EMENTATION/LIMBS TE                  | AM) *::Interna<br>Print |
|         |             | Case Deletion                                                                       |              | Select        | ~                          |                    |                                                |                                      |                    |                    |                  | 11              |                      |                                      |                         |
| S.No.   | Limb:<br>No | Exception Cases     Transfer of Cases Fi     Dublicate Cases                        | rom Advocate | Case_Date     | Last Date<br>of<br>Hearing | Case Title         |                                                | G                                    | se Category        | Next<br>Date       | CNR No.          | Adv             | updated<br>On        | Action                               |                         |
| 1       | 83924       | SLP for Higher Cour                                                                 |              | 12-06-2020    | 17-06-2020                 | RED LYNX C         | ONFEDERATION THR                               | OUGH WR                              | T PETITIONS        | 6 01-09-           | UPHC0106314      | 472020          | 27-09-               | Update Status                        |                         |

4. Once we click on the SLP for Higher Courts, we will get the list of the SLP cases along with the days left for the SLP.

|            |            |                         |              | Legal In           | formation Manage<br>Dept of Legal Affair | ment & Bri<br>Version 2.0<br>s, Ministry of L | iefing Syst<br>aw & Justice | em (LIMBS                       | 5)                                                                    |                                   |                                      |
|------------|------------|-------------------------|--------------|--------------------|------------------------------------------|-----------------------------------------------|-----------------------------|---------------------------------|-----------------------------------------------------------------------|-----------------------------------|--------------------------------------|
|            | Dasi       | nboard - My Court Cases | - Updation - | Important Cases •  | MIS Reports • CMR Summary •              | Transfer of Case                              | s* ANRCD*                   | Arbitration *<br>Welcomes : NOC | Search • Forward To eOffice •<br>akl. OFFICER • MONIKA KAUSHIK ( Sect | Dola Dashboa<br>on Officer/IMPLEH | rd Users<br>IENTATION/LIMBS TEAM ) - |
|            |            |                         |              |                    | SLP                                      | CASES                                         |                             |                                 |                                                                       |                                   |                                      |
| Neck to SL | Select Cou | rt                      | -8           | násin Selinck -    |                                          | v                                             |                             | Manked By (Advi                 | ice) Hanked to (Advice) Proposal Marner                               | I By (SLP) Proposal               | Marked BISUP Proposed Ca             |
| how 25     | ✓ entries  |                         |              |                    |                                          |                                               |                             |                                 |                                                                       | Search:                           |                                      |
| S.No.      | Links No   | Court                   | Conello      | Petitioner         | Respondent:                              | Status Hand                                   | Judgment Date               | Days feet SLP                   | Stalle Holder                                                         | Hariad to                         | Action                               |
| 1          | 857543     | HIGH COURT (ALLAHABAD)  | 23551/2021   | SURAJEHAN KANALUYA | STATE OF U P AND 3 OTHERS                | DECIDED-LOST                                  | 63-12-2021                  | 90                              | MONINA KALISHIK(9993987202)                                           | NA                                | Proposel for S2.P                    |

There is a provision of marking of case, if any user wants to mark case to any other officer.

5. If you want to mark this case to other officer/user, use tab **MARK**, select the LIMBS user from list whom you mark this case

|       | 00             |                                              |                   | egal In       | for limbs.go<br>Are you s | v.in says<br>ure to Mark It 7 |                      | -              | n (LIMBS)                                                        |                                                               |                               |
|-------|----------------|----------------------------------------------|-------------------|---------------|---------------------------|-------------------------------|----------------------|----------------|------------------------------------------------------------------|---------------------------------------------------------------|-------------------------------|
|       | Dashboar       | d - My Court Cases -                         | Updation -        | Important Ca  | 565                       | ara oni                       | ounning <sub>M</sub> | Welcomes : I ( | Concel - Arbitration                                             | Search - Forward To  AT ( Senior Programmer/IMPLEM)           | IOffice * Users               |
|       |                |                                              |                   |               |                           |                               |                      |                |                                                                  |                                                               |                               |
|       | -              |                                              |                   |               |                           | SLI                           | P CASES              | S              |                                                                  |                                                               |                               |
| to SL | P Select C     | ourt                                         |                   |               |                           |                               |                      | Mark           | ked By (Advice) Marked to (Advice)                               | Proposal Marked By (SLP) Proposal                             | Varied to(SUP) Proposed Cases |
|       | Selecto        | our c                                        | -Ple              | ase Select    |                           |                               | ×                    |                |                                                                  |                                                               |                               |
| - 28  | s v entrie     | 5                                            |                   |               |                           |                               |                      | 1000           |                                                                  | Search:                                                       |                               |
| No.   | No             | Court                                        | Case No           | Petitioner    | Respondent                | Status Head                   | Date                 | SLP            | Stake Holder                                                     | Marked to                                                     | Action                        |
|       | 892726         | HIGH COURT (RAIPUR)<br>CHHATTISGARH          | WP-2793/2020      | ram           | Union of<br>India         | DECIDED-<br>LOST              | 01-12-2021           | 88             | HIMANSHU<br>SARASWAT(8800279152)<br>IMPLEMENTATION<br>LIMBS TEAM | NA                                                            | Proposal für SLP              |
|       | 858743         | HIGH COURT<br>(AMARAVATHI)<br>ANDHRA PRADESH | WP-<br>45672/2021 | ram<br>sharma | Finance CBDT              | DECIDED-<br>LOST              | 27-10-2021           | 53             | HIMANSHU<br>SARASWAT(8860279152)<br>IMPLEMENTATION<br>LIMBS TEAM | MONIKA<br>KAUSHIK(9999987202)<br>IMPLEMENTATION<br>LIMBS TEAM | Marked                        |
|       | to 2 of 2 entr | les                                          |                   |               |                           |                               |                      |                |                                                                  | -                                                             | Previous 1 Next               |
| ing I |                |                                              |                   |               |                           |                               |                      |                |                                                                  |                                                               |                               |

# 6. Now user find that case on tab **Proposal marked to (SLP)** and marked user find that case on tab **Proposal marked by (SLP)**

|           |             |                                |         |            | S          | SLP CAS          | SES              |                     |                                                        |                                                                                                    |                                                                                                    |                                                           |
|-----------|-------------|--------------------------------|---------|------------|------------|------------------|------------------|---------------------|--------------------------------------------------------|----------------------------------------------------------------------------------------------------|----------------------------------------------------------------------------------------------------|-----------------------------------------------------------|
| Back to S | R.P         |                                |         |            | -          |                  |                  | Mark                | ed By (Advice) Narked to (Advic                        | e) Proposal Marked By (SLP)                                                                                                    | Proposal Marked to SLP                                                                                                    | Proposed Cases                                            |
| 5.No.     | Limbs<br>No | Court                          | Case No | Petitioner | Respondent | Status Head      | Judgment<br>Date | Days<br>left<br>SLP | Stake Holder                                           | Marked to                                                                                                    | Remarks From                                                                                                    | Remarks To                                                |
| 1         | 678426      | HIGH COURT<br>(DELHI)<br>DELHI | -1212   | abc        | хуZ        | DECIDED-<br>LOST | 09-11-<br>2021   | 66                  | Alok Gupta(7011720715)<br>IMPLEMENTATION<br>LIMBS TEAM | 3- HIMANSHU<br>SARASWAT(8800279152)<br>IMPLEMENTATION<br>LIMBS TEAM<br>2- MONIKA<br>KAUSHIK(9999987202)<br>IMPLEMENTATION<br>LIMBS TEAM<br>1- HIMANSHU<br>SARASWAT(8800279152)<br>IMPLEMENTATION<br>LIMBS TEAM | 3-MONIKA<br>KAUSHIK:<br>Return Back To<br>Himanhu 17:04<br>2-HIMANSHU<br>SARASWAT:<br>Mark to Monika<br>By Himanshu as<br>Test 9/11/17:00<br>1-Alok Gupta:<br>Mark to<br>Himanshu By<br>Alok as Test | Mark to<br>Monika By<br>Himanshu as<br>Test<br>9/11/17:00 |

Proposal marked to (SLP)

### Proposal marked by (SLP)

|           | 10-00    |                                           |          | Leg            | al Inforr      | nation Ma<br>Dept of Lega | nagemei<br><sub>Version</sub><br>Il Affairs, Mir | nt & Brie<br>20<br>nistry of La | e <mark>fing System</mark> (L<br>w & Justice           | .IMBS)                                                |                          | ्रम्म (मार<br>१९ भ्यः तरवात की जेर |
|-----------|----------|-------------------------------------------|----------|----------------|----------------|---------------------------|--------------------------------------------------|---------------------------------|--------------------------------------------------------|-------------------------------------------------------|--------------------------|------------------------------------|
| P         | Dasht    | icard 🔻 My Court Cases 🔹                  | Updation | ı <b>•</b> İmp | ortant Cases 🔻 | MIS Reports 🔹             | CNR Summary                                      | ( <b>*</b> Transfe              | er of Cases 🔹 AMRCD 🔹                                  | Arbitration <b>*</b> Sear                             | h ▼ Forward To eOf       | fice 🕶 Users                       |
|           |          |                                           |          |                |                |                           |                                                  | W                               | elcomes : LOCAL ADMIN - HIM                            | IANSHU SARASWAT ( Senio                               | Programmer/IMPLEME       | ITATION/LINBS TEAM ) * :: (        |
| Back to 1 | SLP      |                                           |          |                |                |                           | SLP CA                                           | SES                             | Marked By (Advice)                                     | rket to (Kávice) Proposal Má                          | rked By (SLP) Proposal M | arked to(SLP) Proposed Cases       |
| S.No.     | Limbs No | Court                                     | Case No  | Petitioner     | Respondent     | Status Head               | Judgment Date                                    | Days left SLP                   | Stake Holder                                           | From                                                  | Remarks By               | Action                             |
| 1         | 781879   | HIGH COURT (AMARAVATHI)<br>Andhra pradesh | -0       |                |                | DECIDED-LOST              | 15-11-2021                                       | 72                              | Alok Gupta(7011720715)<br>IMPLEMENTATION<br>LIMBS TEAM | Alok Gupta(7011720715<br>IMPLEMENTATION<br>LIMBS TEAM | 1-Alok Gupta: test       | Proposal for SLP Wark              |

Once you click on Proposal for SLP for Higher court make a New entry of case via NEW ENTRY, under my court case of Hon'ble Supreme court with basic information and note LIMBS number on your file.

|                     | 10-00                 |                                               |                         | Legal Information Management & Briefing System (LIMBS)<br><sup>Version 2.0</sup><br>Dept of Legal Affairs, Ministry of Law & Justice |                                 |                                 |                                |                                    |                                                                                  |                                                                                                    | UN UNIX<br>UN UNIX<br>UN UNIX       |  |
|---------------------|-----------------------|-----------------------------------------------|-------------------------|----------------------------------------------------------------------------------------------------|---------------------------------|---------------------------------|--------------------------------|------------------------------------|----------------------------------------------------------------------------------|----------------------------------------------------------------------------------------------------|-------------------------------------|--|
|                     | Dashboa               | rd 🍷 My Court Cases 🍷                         | Updation •              | Important Ca                                                                                                    | sės 🔻 MIS Rep                   | ports = CNR                     | Summary 🔻 👌                    | Transfer of Cases<br>Welcomes : L0 | <ul> <li>AMRCD - Arbitration</li> <li>DCAL ADMIN - HIMANSHU SARASW</li> </ul>    | <ul> <li>Search - Forward To e</li> <li>AT ( Senior Programmer/IMPLEME</li> </ul>                                                                                                    | Office - Users                      |  |
| Desite of the       |                       |                                               |                         |                                                                                                    |                                 | SLI                             | P CASE:                        | S                                  |                                                                                  |                                                                                                    |                                     |  |
| DECK ID SU          | Select C              | Court                                         | -Ple                    | ase Select                                                                                                    |                                 |                                 |                                |                                    | ed by ynownoop meaned in riwynoop                                                | Propositi Mankati by Salimi Internation                                                                                                    | THE COLOR PROPERTIES                |  |
| Show 25             | 5 v entrie            | HS .                                          |                         |                                                                                                    |                                 |                                 |                                |                                    |                                                                                  | Search:                                                                                                    |                                     |  |
| and a second second | A LINE OF             |                                               | 111                     |                                                                                                    |                                 | <u>.</u>                        | 11                             |                                    | 20                                                                               | and the second second se | 1000                                |  |
| S.No.               | Limbs<br>No           | Court                                         | Case No                 | Petitioner                                                                                                    | Respondent                      | Status Head                     | Judgment<br>Date               | Days left<br>SLP                   | Stake Holder                                                                     | Marked to                                                                                                    | Action                              |  |
| 5.No.               | Limbs<br>No<br>892726 | Court<br>HIGH COURT (RAIPUR)<br>CHHAITIISGARH | Case No<br>WP-2793/2020 | Petitioner                                                                                                    | Respondent<br>Union of<br>India | Status Heed<br>DECIDED-<br>LOST | Judgment<br>Date<br>01-12-2021 | Days Left<br>SLP<br>88             | Stake Holder<br>HIMANSHU<br>SARASWAT(6800279152)<br>IMPLEMENTATION<br>LIMBS TEAM | Marked to<br>NA                                                                                                    | Action<br>Proposal for SLP<br>Remo- |  |

7. Now click on Proposal for SLP enter details as required and click on submit:

8. Once we click on submit, case will move into the proposed cases:

| Dashboard 🔻             | My Court Cases 🔻 | Updation 🔻 | Important Cases 🔻 | MIS Reports 🔻        | CNR Summary 🔻                         | Transfer of Cases 🔻            | AMRCD -          | A   |
|-------------------------|------------------|------------|-------------------|----------------------|---------------------------------------|--------------------------------|------------------|-----|
| 2.0.2                   |                  |            |                   |                      | /                                     | Welcomes : LOC                 | al admin - Himan | ISI |
| Back                    |                  |            |                   | SLI                  | P for Highe <mark>r Co</mark> urt ( L | imbs No: <mark>781879</mark> ) |                  |     |
| Supreme Court Limbs No. |                  | Supreme C  | ourt Limbs Id     | u don't have the LIM | IBS number Please m                   | ake a new entry - NEW El       | NTRY             |     |
| Case Filed              |                  | Yes ONoO   |                   |                      |                                       |                                |                  |     |
| Court Fees              |                  |            |                   |                      |                                       |                                |                  |     |
|                         |                  |            |                   |                      | Submit                                | >                              |                  |     |

|     |                       |                                           |                         |                         |            |            |               | Welcomes: NO | DAL OFFICER - MONIKA K    | AUSHIK   Section Officer/INPLEMENT                              | ATION/LIMBS TEAM ) =:               |
|-----|-----------------------|-------------------------------------------|-------------------------|-------------------------|------------|------------|---------------|--------------|---------------------------|-----------------------------------------------------------------|-------------------------------------|
| toS | 1P                    |                                           |                         | S                       | LP CASE    | S          |               | Marked By (A | dvice) Marked to (Advice) | Proposal Marked By (SLP) Proposal M                             | arhed tarSU <sup>0</sup> Proposed C |
| o   | Lower Court Limbs No. | Court                                     | Supreme Court Limbe No. | Supreme Court Initiated | Date       | Case Filed | Data for File | Court Fees   | Updated on                | Mark To For Advice                                              | Action                              |
|     | 858342                | HIGH COURT (ALLANASAD)<br>UTTAR PRADESH   | 871657                  | Yes                     | 10-11-2021 | No         |               | Ū.           | 10-11-2021 10-28-12       | 1- MONIKA KAUSHIK (1999) B7202)<br>IMPLEMENTATION<br>LIMBS TEAM | Warlied                             |
|     | 670814                | HIGH COURT (ALLAHABAD)<br>UTTAR PRADESH   | 871547                  | Ves                     | 10-11-2021 | No         |               | 0            | 10-11-2021 10-13-18       | 1- MONIKA KAUSHIK(3999987202)<br>IMPLEMENTATION<br>LIMBS TEAM   | Marked                              |
|     | 871546                | HIGH COURT (ALLAHABAD)<br>UTTAR PRADESH   | 873251                  | Yes                     | 12-11-2021 | No         |               | нин          | 12-13-2021 11:36:10       | NA 🤇                                                            | Mark To For Advice                  |
|     | 879138                | HIGH COURT (AMARAVATHI)<br>ANDHBA PRADESH | 879188                  |                         |            | No         |               | 1500         | 18-11-2021 11-52-09       | 1- MONIKA KAUSHIK (9999987202)<br>IMPLEMENTATION<br>LIMBS TEAM  | Warked                              |
|     | 887086                | HIGH COURT (AMARAJATHI)<br>ANDHRA PRADESH | 887095                  |                         |            | No         |               | 0            | 26-31-2021 15:23:01       | 1- MONIKA KAUSHIK(3999387202)<br>IMPLEMENTATION<br>LIMES TEAM   | Marked                              |
|     | 187942                | HIGH COURT (ALLANABAD)<br>UTTAR PRADESH   | 852611                  |                         |            | No         |               | ŭ.           | 03-12-2021 16:00:29       | NA                                                              | Mark To For Advice                  |

9. Now click on Mark to for Advice case will move into the forward to e-office

10. Click on the Receipt Create and then click on Advice. A receipt form will appear fill all the information and save:

|                        |                                                             |                                | Legal I                 | nformatic<br>Dept     | on Manager<br>v<br>of Legal Affairs, | nent & Briefi<br><sup>215 on 2.0</sup><br>Ministry of Law | ng Syste<br>& Justice   | em (LIMBS)         |                                    |                                     | िगाम (सार<br>सन जन्म हरवान से स | n)<br>dit                     | 7                |
|------------------------|-------------------------------------------------------------|--------------------------------|-------------------------|-----------------------|--------------------------------------|-----------------------------------------------------------|-------------------------|--------------------|------------------------------------|-------------------------------------|---------------------------------|-------------------------------|------------------|
| Dashboard 🔹            | My Court Cases                                              | <ul> <li>Updation *</li> </ul> | Important Cases 🔻       | MIS Reports 🔻         | CNR.Summary ¥                        | Transfer of Cases 🔻                                       | AMRCD *<br>Welcomes: NO | Arbitration  Sea   | arch • Forw<br>KAUSYI Rece<br>Rece | and To #Office *<br>ipt Create      | Dola Dashboar                   | rd Usi<br>Steam) <sup>y</sup> | ers<br>*::.00000 |
| Mycases                |                                                             |                                |                         |                       |                                      |                                                           |                         |                    |                                    |                                     |                                 |                               |                  |
| Show[10 ♥]entrie       | 5                                                           |                                |                         |                       |                                      |                                                           |                         |                    |                                    | Search: LIMBS                       | D                               | search                        | l clear          |
| court                  | Ninistry<br>Department<br>Case No<br>S.No                   | Petitioner                     |                         | Respondent            |                                      |                                                           |                         | Brief<br>History   |                                    |                                     |                                 |                               |                  |
| HIGH COURT - ALLAHABAD | LIMES TEAM I<br>IMPLEMENTATION<br>WPIL 23219/2020<br>839247 | RED LYNK CONFEDERATIO          | N THROUGH SANGEETA DOGR | A INDIAN COUNCIL FOR  | RRESEARCH- INDIAN VETERI             | NARIAN RESEARCH INST. THR                                 | DITOR SH. R.K. SIN      | GH Teor Advice     | $\supset$                          |                                     |                                 |                               |                  |
| Showing 1 to 1 of 1 en | ries                                                        |                                |                         |                       |                                      |                                                           |                         |                    |                                    |                                     | Previous                        | 1                             | Next             |
| Dashboard 🔻            | My Court Cases 1                                            | ▼ Updation ▼                   | Important Cases 🔻       | MIS Reports 🔻         | CNR Summary *                        | Transfer of Cases *                                       | AMRCD *                 | Arbitration * Sear | ch * Forwai<br>AUSHIK (Section     | rd To eOffice *<br>Officer/IMPLEME) | Dola Dashboard                  | User<br>EAM) T::              | rs<br>: 10070001 |
|                        | Receipt                                                     |                                |                         |                       |                                      |                                                           |                         |                    |                                    |                                     |                                 |                               |                  |
|                        | Sender Deta<br>Name                                         | il:                            | Designa                 | tion                  |                                      | Address:                                                  |                         |                    |                                    |                                     |                                 |                               |                  |
|                        | MONIKA KAUSHIK<br>You can chage it<br>Peceint Dets          | ile                            | Section                 | Officer               |                                      | NULL                                                      |                         |                    |                                    |                                     |                                 |                               |                  |
|                        | Correspondence                                              | Туре                           | Subject                 | Category              |                                      | Delivery Mode                                             |                         |                    |                                    |                                     |                                 |                               |                  |
|                        | Others                                                      |                                | * Advic                 | e                     |                                      | Email                                                     |                         | *                  |                                    |                                     |                                 |                               |                  |
|                        | Subject                                                     |                                |                         |                       |                                      |                                                           |                         |                    |                                    |                                     |                                 |                               |                  |
|                        | Limbs ID 839247 :                                           |                                |                         |                       |                                      |                                                           |                         |                    |                                    |                                     |                                 |                               |                  |
|                        | Receipt Type                                                |                                | DOCUM                   | INT                   |                                      |                                                           |                         |                    |                                    |                                     |                                 |                               |                  |
|                        | Electronic                                                  |                                | * Choose                | e File Advocate Login | doce                                 |                                                           |                         |                    |                                    |                                     |                                 |                               |                  |
|                        | Employee D<br>Employee Name                                 | etails                         | Employe                 | e Posts               |                                      |                                                           |                         |                    |                                    |                                     |                                 |                               |                  |
|                        | NDSAP CELLN                                                 | IDSAP                          | * NDSA                  | P                     |                                      | 1                                                         |                         |                    |                                    |                                     |                                 |                               |                  |
|                        | Save                                                        |                                |                         |                       |                                      |                                                           |                         |                    |                                    |                                     |                                 |                               |                  |

11. Once we click on save button will get a notification - Receipt successfully created:

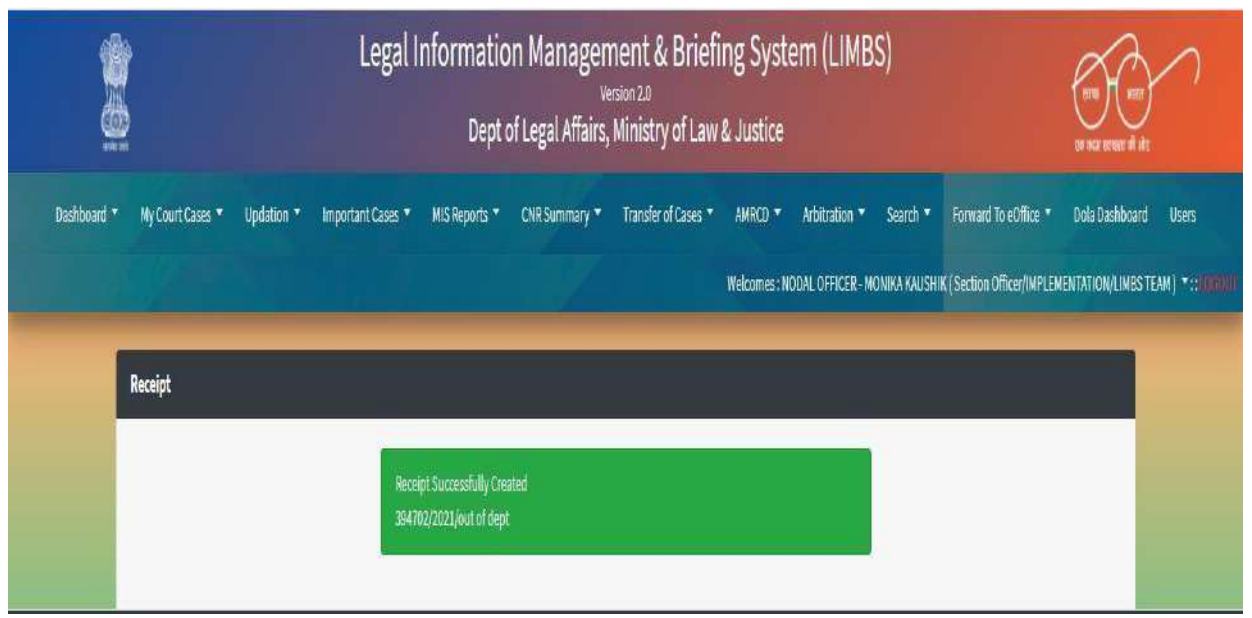

#### 12. To check current status, go to Receipt Create

|                       |                                                             |                                 | Legal Information Mar<br>Dept of Legal       | Affairs, Ministry of Law & Just                  | ystem (LIMBS)                     |                               |                            |
|-----------------------|-------------------------------------------------------------|---------------------------------|----------------------------------------------|--------------------------------------------------|-----------------------------------|-------------------------------|----------------------------|
| Deshboard *           | My Court Case                                               | s • Updation • Importa          | nt Cases 🍬 MIS Reports 🍨 CNR Sun             | Imary * Transfer of Cases * AMRC<br>Walcom       | D • Arbitration • Search          | Forward To eOffice            | Dola Dashboard Users       |
| ycases                |                                                             |                                 |                                              |                                                  |                                   |                               |                            |
| how 10 v entrie       | es                                                          |                                 |                                              |                                                  |                                   | Search: UMBS                  | ID search cle              |
| court                 | Ministry<br>Department<br>Cose No<br>S.No                   | Petitioner                      | Respondent                                   |                                                  | Brief<br>History                  | 02                            |                            |
| NGH COURT - ALLAHABAD | D LIMES TEAM<br>IMPLEMENTATION<br>IMPL 25019/2020<br>830247 | RED LYNK CONFEDERATION THROUGHS | ANGEETA DOGRA UNDIAN COUNCIL FOR RESEARCH-IN | DIAN VETERINA BIAK RESEARCH INST. THROIT DIR, SH | C.R.K. SINGH Terr Check<br>Status |                               |                            |
| nowing 1 to 1 of 1 en | tries                                                       |                                 |                                              |                                                  |                                   |                               | Previous 1 Net             |
|                       |                                                             |                                 |                                              |                                                  |                                   |                               |                            |
|                       |                                                             |                                 | ocpror cegern                                | ions, ministry of covid source                   |                                   |                               |                            |
| Dishbodre -           | my court cases                                              | - opuation - important          | Cases - Misikeports - Chik samin             | welcomes                                         | NODAL OFFICER - MONIKA KAUSE      | IN Clarition Officer/IMPLEMEN | ATION/LIMBS TEAM 1 T 12000 |
|                       |                                                             |                                 |                                              |                                                  |                                   |                               |                            |
|                       | RECEIPT STATU                                               | 5                               |                                              |                                                  |                                   |                               |                            |
|                       | Computernum                                                 | ber 394702                      |                                              |                                                  |                                   |                               |                            |
|                       |                                                             |                                 |                                              |                                                  |                                   |                               |                            |

| Receiptnumber  | 394702/2021/out of dept      |
|----------------|------------------------------|
| Fileno         |                              |
| Subject        | Limbs ID 839247 :            |
| Receivedby     | NDSAP CELL NDSAP-out of dept |
| Receivedon     |                              |
| Currentlywith  | NDSAP CELL-NDSAP-out of dept |
| Status         | ACTINE                       |
| ClosingRemarks |                              |
| Departmentid   | 1172                         |

Follow above steps to initiate SLP

## **CNR Updation help file**

The respective Department on going to "**UPDATE CNR WITH REGISTRATION NO**" in "**updation**" tab, a list of their cases will be displayed on the screen.

|                      |                |                                                  |                                    | L                                                                          | egal Ini                                | formation Management & Briefing System (<br>Version 2.0<br>Dept of Legal Affairs, Ministry of Law & Justice                                                              | BS)<br>en nua sonseri al | ्रत्याच्च (मारत)<br>एक फ्रान्न क्षेत्र केर                    |                           |  |
|----------------------|----------------|--------------------------------------------------|------------------------------------|----------------------------------------------------------------------------|-----------------------------------------|----------------------------------------------------------------------------------------------------|--------------------------|---------------------------------------------------------------|---------------------------|--|
| Dashboai<br>Search • | rd ▼ M<br>Forw | ty Court Cases<br>arded By CAS                   | A +Ca<br>>Upo<br>>Up<br>>Up<br>>Up | se List<br>se List<br>sdate Case with<br>sdate Proceedi<br>sdate Tribunals | nportant Case<br>n CNR<br>ng<br>s Cases | es  MIS Reports  Case with CNR  Add Progress Add Advocate/Ju                                                                                                    | dges                     | Transfer of Cases • AMRCD • Arbitrat<br>Welcomes : Manoj kuma | ion ▼<br>:Jain ▼ :: :HXHX |  |
| S.No.                | Limbs<br>No.   | Court<br>Name                                    | Da<br>Hearing                      | odate CNR with                                                             | Registration I                          | Case Title                                                                                                    | CNR<br>No.               | Case Calegory                                                 | Action                    |  |
| 1                    | 321205         | HIGH<br>COURT<br>(JABALPUR)<br>MADHYA<br>PRADESH | 2017-<br>09-20                     | 12211/2017                                                                 | 09-08-2017                              | RASHMI SHUKLA W I SECRETARY GOVERNMENT OF INDIA MINISTRY OF CULTURE 2 DIRECTOR<br>INDIRA GANDHI RASHTRIYA MANAY SANGRAHALAYA 3 DR SUDIFA ROY DEY 4 ASHOK KUMAR<br>SHARMA | N                        | SERVICE MATTERS<br>RECRUITMENT/APPOINTMENT                    | view                      |  |
| 2                    | 321211         | HIGH<br>COURT<br>(JABALPUR)<br>MADHYA<br>PRADESH |                                    | 13872/2017                                                                 | 04-09-2017                              | SMT WRAN BALA SHARMA VS I UNION OF INDIA THR SECRETARY MINISTRY OF CULTURE 2<br>DIRECTOR INDIRA GANDHI RASHTRIYA MANAV SANGRAHALAY                                       | N                        | SERVICE MATTERS<br>PAY SCALES                                 | view                      |  |
| 3                    | 75433          | HIGH<br>COURT<br>(JABALPUR)                      |                                    | 19249                                                                      | 24-10-2013                              | Vikas Bhatt Vs Union of India through Secretary MOC Director IGRIKS Bhopal Chairman EC<br>RMSS & Secretary MOC                                                           | N                        | SERVICE MATTERS<br>DISCIPLINARY PROCEEDINGS                   | view                      |  |

On clicking on "view" button against HC (exclude Delhi HC) and District & Session court,

| S.No: | Limbs<br>No. | Court Name                                                    | Date of<br>Hearing | Case No             | Case_Date  | Case Title                                                                                        | CNR No.          | Case Category                                      | Action |
|-------|--------------|---------------------------------------------------------------|--------------------|---------------------|------------|---------------------------------------------------------------------------------------------------|------------------|----------------------------------------------------|--------|
| 1     | 573955       | HIGH COURT (DELHI)<br>DELHI                                   | 2020-11-<br>02     | 123/2020            | 06-05-2019 | TestWsTest                                                                                        | N                | SERVICE MATTERS<br>TEMPORARY<br>APPOINTMENT        | view   |
| 2     | 755496       | HIGH COURT (AHMEDABAD)<br>GUJARAT                             |                    | SCR.A<br>27180/2020 | 28-10-2020 | JASHWANTSINGH RAMPRASAD YADAV @ MAJOR VO STATE OF GUJARAT                                         | GJHC240512852920 | SERVICE MATTERS<br>PAY SCALES                      | view   |
| 3     | 573464       | DISTRICT AND SESSION COURT<br>(PASIGHAT)<br>ARUNACHAL PRADESH | 2021-03-<br>01     | 10035               | 03-06-2019 | petitioner Vs respondant                                                                          | N                | COMMERCIAL<br>MATTERS<br>CONSUMER<br>PROTECTIN ACT | view   |
| 4     | 711783       | DISTRICT AND SESSION COURT<br>(DISTRICT COURT)<br>OTHER       | 2021-01-<br>27     | HMA<br>2268/2020    | 26-08-2020 | ASHA MAUDGIL VIS SARABJEET SINGH                                                                  | CHCH010038042020 | LABOUR MATTERS<br>WAGES                            | view   |
| 5     | 756162       | HIGH COURT (JAIPUR)<br>RAJASTHAN                              |                    | ARBAP<br>39965/2020 | 10-12-2020 | INDIRA SINGHAL W/O SH. BANIYARI LAL SINGHAL YE DHARAMBIR BHADANA S/O<br>SH. SHANKAR SINGH BHADANA | RJHC020745872020 | PIL MATTERS<br>HOUSING                             | view   |
| 6     | 755378       | HIGH COURT (AHMEDABAD)<br>GUJARAT                             |                    | SCR.A<br>28488/2020 | 06-11-2020 | M/3 NEW DEEP MALWA BUS SERVICE THROUGH POA KULDEEPSINGH S/D<br>KARNSINGH VS STATE OF GUJARAT      | GJHC240536882020 | CRIMINAL MATTERS<br>RAILWAY ACT                    | view   |
| 7     | 600766       | HIGH COURT (BILASPUR)                                         | 2019-08-           | 5370                | 17-03-2020 | RAMDEV RAM VS SANTOSH SINGH                                                                       | CGHC010095372020 | CIVIL MATTERS                                      | view   |

On clicking on "**view**" button against any case which needs CNR as a fresh or its updating, simply a window of the Registration no, Registration Year, Case type (of court) will open,

|    |        | _                                                 |                |                   |              |                                           |                                |                    |                    |        | _           |                                     | P    |
|----|--------|---------------------------------------------------|----------------|-------------------|--------------|-------------------------------------------|--------------------------------|--------------------|--------------------|--------|-------------|-------------------------------------|------|
|    |        | Court Name                                        | Update Cas     | es                |              |                                           |                                |                    |                    | х      |             |                                     |      |
| ť, | 573955 | HIGH COURT (DELHI)<br>DELHI                       |                |                   |              |                                           |                                |                    |                    |        |             | SERVICE MATTERS                     | view |
|    |        |                                                   | High Courts*   |                   | Courts Ben   | ch*                                       | Case Type*                     |                    |                    |        |             | APPOINTMENT                         |      |
|    | 755496 | HIGH COURT (AHMEDAB<br>GUUARAT                    | Please Select  | - v               |              | )                                         | *                              | ×                  |                    |        | 2020        | SERVICE MATTERS<br>PAY SCALES       | view |
|    | 573464 | DISTRICT AND SESSION                              | Please Select  | -                 | Registratio  | n Year*                                   |                                |                    |                    |        |             | COMMERCIAL                          |      |
|    |        | (PASIGHAT)<br>ARUNACHAL PRADESH                   | 27180          |                   | 2020         |                                           | ]                              |                    |                    |        | 1           | MATTERS<br>CONSUMER<br>PROTECTINACT | View |
|    | 711763 | DISTRICT AND SESSION<br>(DISTRICT COURT)<br>OTHER | Court Complex  | CNR<br>No         | Case<br>Type | Registraion<br>No                         | Search<br>Registration<br>Year | Petitioner<br>Name | Respondent<br>Name | Action | (5050       | LABOUR MATTERS<br>WAGES             | view |
|    | 756162 | HIGH COURT (JAIPUR)<br>RAJASTHAN                  |                |                   |              |                                           |                                |                    |                    |        | 2020        | PIL MATTERS<br>HOUSINE              | viev |
|    | 755378 | HIGH COURT (AHMEDAE)<br>GUJARAT                   |                | 28488/2020        | -            | KARMSINGH W                               | STATE OF GUIARAT               | l.                 | _                  |        | 2020        | CRIMINAL MATTERS<br>RAILWAY ACT     | viev |
|    | 600766 | HIGH COURT (BILASPUR)<br>CHIHATTISGARH            | 2019-08-<br>01 | 5370              | 17-03-2020   | RAMDEV RAM                                | SANTOSH SINGH                  |                    |                    | CGHC0  | 0095372020  | CIVIL MATTERS<br>PRICING MATTERS    | view |
|    | 602099 | HIGH COURT (BILASPUR)<br>CHHATTISGARH             |                | MCC<br>13358/2020 | 20-11-2020   | MANGLURAM DEWANGAN % SURENDRA KUMAR SINGH |                                |                    |                    | CGHCa  | 10268772020 | CIVIL MATTERS<br>ENCROACHMENT       | view |
|    | 552062 | DISTRICT AND SESSION COURT (1                     | FIS 2021-01-   | 678               | 09-04-2019   | petitioner Vs re                          | aspondant                      |                    |                    | N      |             | LAND MATTERS                        | E.c. |

| Si No. |                             | Court Name                                        | Update Cas           | es                |              |                                                  |                  |                                                                                                    | ×          |        | Case Category                     |                |
|--------|-----------------------------|---------------------------------------------------|----------------------|-------------------|--------------|--------------------------------------------------|------------------|----------------------------------------------------------------------------------------------------|------------|--------|-----------------------------------|----------------|
| i.     | 573955                      | HIGH COURT (DELHI)<br>DELHI                       |                      |                   |              |                                                  |                  |                                                                                                    |            |        | SERVICE MATTERS<br>TEMPORARY      | view           |
|        |                             |                                                   | High Courts*         |                   | Courts Ber   | ich*                                             |                  | Case Type*                                                                                                    |            |        | APPOINTMENT                       |                |
| ξ.     | 755496                      | HIGH COURT (AHMEDAB<br>GLUARAT                    | RAJASTHAN            | ×                 | JAIPUR       | >                                                | v                | Please Select 🗸                                                                                                    |            | 2020   | SERVICE MATTERS<br>PAY SCALES     | view           |
| i      | 575464 DISTRICT AND SESSION |                                                   | Registration Nu      | Registratio       | on Year*     | Please Select<br>APPLC: MISC APPLICATION (CIVIL) |                  | 144                                                                                                    | DMMERCIAL  |        |                                   |                |
|        |                             | (PASIGHAT)<br>ARUNACHAL PRADESH                   | 27180                |                   | 2020         |                                                  |                  | APPLR : MISC APPLICATION (CRIMINAL)<br>APPLW : MISC APPLICATION (WRIT)<br>ARBAP : ARBITRATION APPLICATION                                            |            |        | ATTERS<br>DNSUMER<br>ROTECTIN ACT | VIEW           |
| 4      | 711783                      | DISTRICT AND SESSION<br>(DISTRICT COURT)<br>OTHER | Court Comple<br>Name | c CNR<br>No       | Case<br>Type | Registraion<br>No                                | Sear<br>Re<br>Ye | ARBS : ARBITRATION SUIT<br>CCP : CIVIL CONTEMPT PETITION<br>CFA : CIVIL FIRST APPEAL<br>CLA : CIVIL FIRST APPEAL<br>CMA : CIVIL MISCELLANEOUS APPEAL |            |        | NBOUR MATTERS<br>AGES             | view           |
| Č.     | 756162                      | HIGH COURT (JAIPUR)<br>RAJASTHAN                  |                      |                   |              |                                                  |                  | CMAP : CIVIL MISCELLANEOUS APPLICATION<br>CMCC : CIVIL MISCELLANEOUS CASE CIVIL<br>CMCR : CIVIL MISCELLANEOUS CASE CRMINAL                           |            |        | IL MATTERS<br>OUSING              | view           |
| ē      | 755378                      | HIGH COURT (AHMEDAB<br>GUJARAT                    |                      | 28458/2020        | -            | KARMSINGH VS                                     | STA              | CMCW : CIVIL MISCELLANEOUS CASE WRIT<br>CMEA : CIVIL MISCELLANEOUS EXCISE APPEAL<br>CMLAP : CIVIL MISC LEAVE TO APPLICATION                          |            |        | RIMINAL MATTERS<br>AILWAY ACT     | view           |
| Ŕ      | 600766                      | HIGH COURT (BILASPUR)<br>CHHATTISGARH             | 2019-08<br>01        | 5370              | 17-03-2020   | RAMDEN RAM V                                     | s SAN            | CMP: CIVIL MISCELLANEOUS PETITION<br>CMS: CIVIL MISC (WRIT) STAY APPLICATION<br>COA: COMPANY APPEAL<br>COAD: COMPANY APPEAL                          |            |        | IVIL MATTERS<br>RICING MATTERS    | view           |
|        | 602099                      | HIGH COURT (BILASPUR)<br>CHHATTISGARH             |                      | MCC<br>13358/2020 | 20-11-2020   | MANGLURAM DI                                     | EWA              | VGAN VS SURENDRA KUNAR SINGH                                                                                                    | CGHC010268 | 772020 | CIVIL MATTERS<br>ENCROACHMENT     | view           |
| 80     | 552062                      | DISTRICT AND SESSION COUR                         | TITIS 2021-01-       | 678               | 09-04-2019   | petitioner VE res                                | spon             | idant                                                                                                    | -NA        |        | LAND MATTERS                      | <b>Biogram</b> |

After fill all details, user will click on "Search" to find out CNR number.

|       |              |                                                  |                    | Update Cas                                    | es       |             |              |                   |                      |                                 |                    | ×      |             | Pin    |
|-------|--------------|--------------------------------------------------|--------------------|-----------------------------------------------|----------|-------------|--------------|-------------------|----------------------|---------------------------------|--------------------|--------|-------------|--------|
| 5.No. | Limbs<br>No. | Courl<br>Name                                    | Date of<br>Hearing | High Courts*                                  |          | Courts Ber  | nch*         | (                 | Case Type*           |                                 |                    |        |             | Action |
|       | 321205       | HIGH                                             | 2017-              | MADHYA PRAD                                   | ESH 🗸    | JABALPU     | JR           | ×                 | WP : writ petitio    | п <b>~</b>                      |                    |        | AUTOTATUT   | view   |
|       |              | (JABALPUR)                                       | 09-22              | Registration Nu                               | mber*    | Registratio | on Year      | *                 |                      |                                 |                    |        | DIN I MEN I |        |
|       |              | PRADESH                                          |                    | 13872                                         |          | 2017        |              |                   |                      |                                 |                    |        |             |        |
|       | 321711       | HIGH<br>COURT                                    |                    |                                               |          |             |              | Searc             | h                    |                                 |                    |        |             | view   |
|       |              | MADHYA<br>PRADESH                                |                    | Court<br>Complex<br>Name                      | CNR No   |             | Case<br>Type | Registraion<br>No | Registration<br>Year | Petitioner<br>Name              | Respondent<br>Name | Action |             |        |
|       | 75433        | HIGH<br>COURT<br>(JABALPUR)<br>MACHYA<br>PHADESH | l                  | High Court C<br>Madhya<br>Pradesh<br>Jabalpur | MPHC0104 | 46512017    | NP           | 13872             | 2017                 | SMT.<br>KIRAN<br>BALA<br>SHARMA | UNION OF<br>INDIA  | View   | TEEDINGS :  | view   |
|       | 75440        | HICH<br>COURT<br>(JABALPUR)<br>MADHYA            |                    |                                               |          |             |              |                   |                      |                                 |                    |        | 1175        | view   |

## **CNR Updation help file**

As on date, courts registered on e-Courts i.e. all High Courts and District & Session Courts (other than Delhi High Court) and CAT are linked with LIMBS application.

The CNR Number of a case can be found through <u>Home- eCourt India Services (ecourts.gov.in)</u>. Please click on High court services or District Court Services.

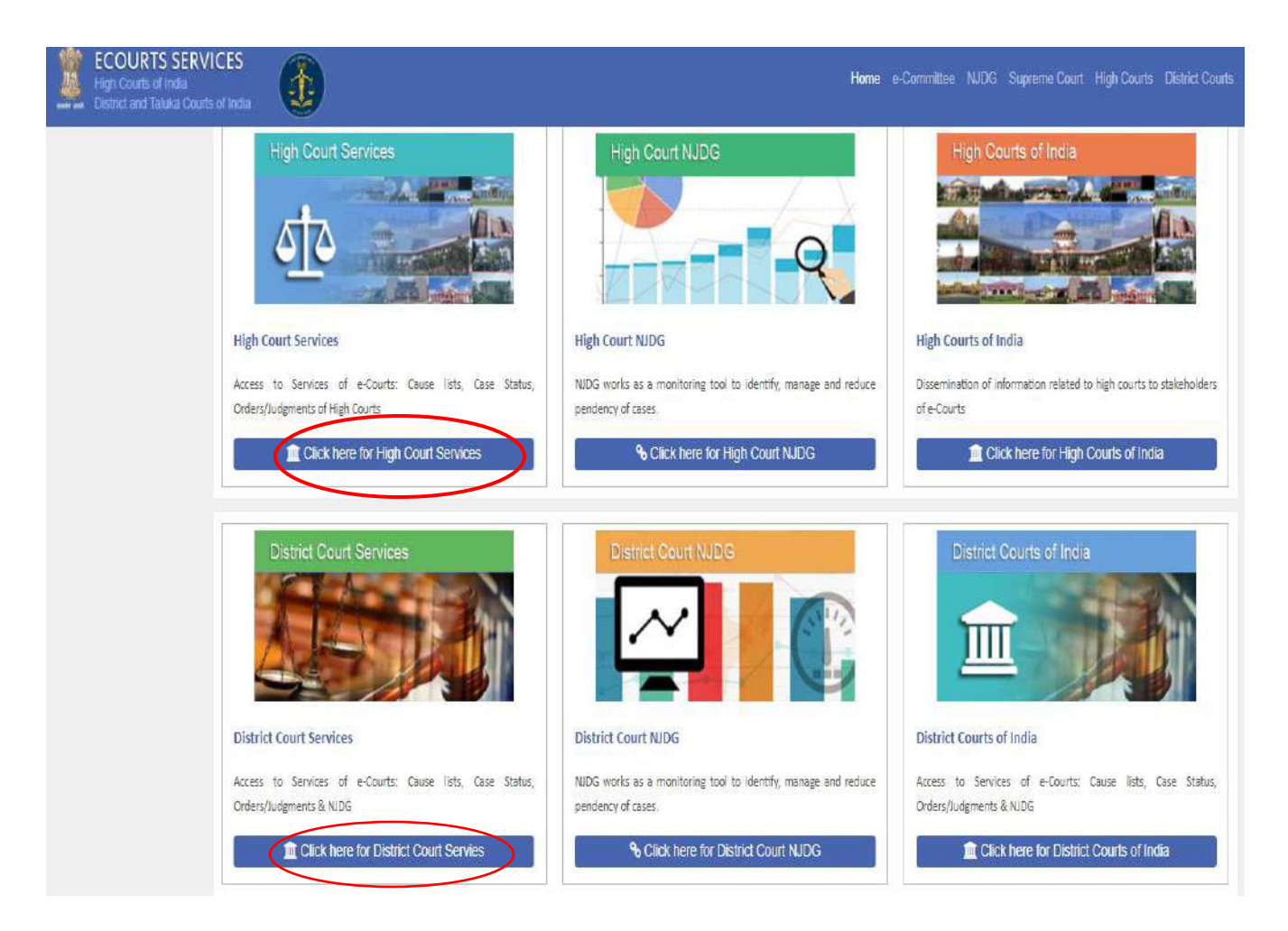

and then choose the "Case Status" tab from the left margin Search Menu, then choose the Court and Bench then you can search your case either by Party Name or by Case Number or Advocate details or FIR number from the search results click "view" and the CNR number will be displayed along with other details of the case.

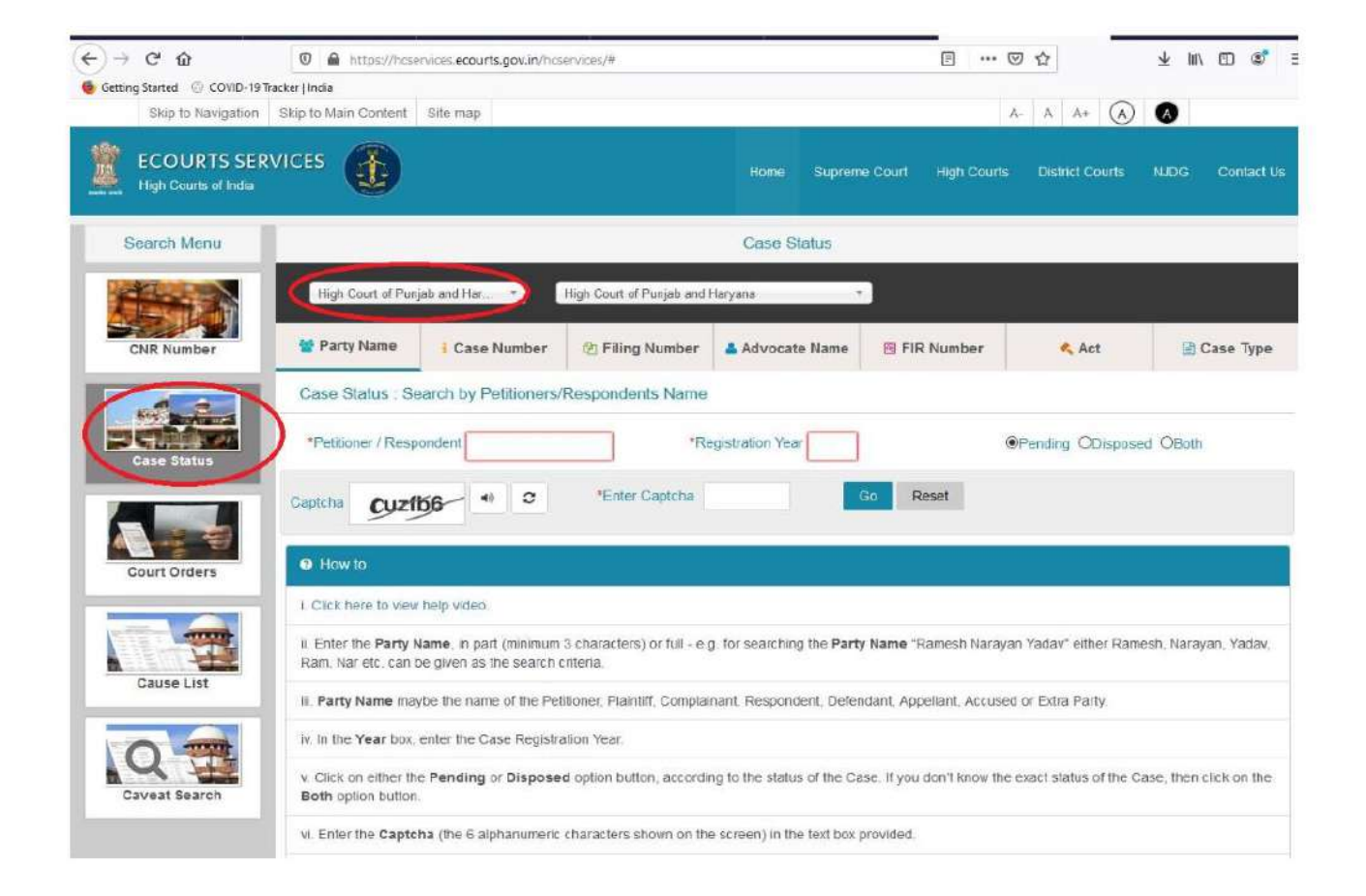

| ECOURTS SERV<br>High Courts of India | vices                                  |                         |                              | Home                              | Supreme Court     | High Courts | District Courts | NJDG Conta |  |  |  |  |  |  |
|--------------------------------------|----------------------------------------|-------------------------|------------------------------|-----------------------------------|-------------------|-------------|-----------------|------------|--|--|--|--|--|--|
| Alex R                               | High Court of Punjab                   | and Haryana *           | High Court of Purjeb and Har | yana 🔹 🔹                          |                   |             |                 |            |  |  |  |  |  |  |
| CNR Number                           | 👹 Party Name                           | Case Number             | 의 Filing Number              | Advocate Name                     | 🖪 FIR Num         | ber         | 🔩 Act           | 🗎 Case Typ |  |  |  |  |  |  |
|                                      |                                        |                         |                              | Back                              |                   |             |                 |            |  |  |  |  |  |  |
| Case Status                          |                                        |                         |                              | Case Details                      |                   |             |                 |            |  |  |  |  |  |  |
|                                      | Filing Number                          |                         | CWP /26642/2015              |                                   | Filing Date       |             | 18-1            | 2-2015     |  |  |  |  |  |  |
|                                      | Registration Number                    |                         | CWP/26642/2015               |                                   | Registration Date |             |                 | 18-12-2015 |  |  |  |  |  |  |
|                                      | CNR Number                             |                         | PHHC01-091408                | -2015                             | 4                 |             | 11-             |            |  |  |  |  |  |  |
| Court Orders                         |                                        |                         |                              |                                   |                   |             |                 |            |  |  |  |  |  |  |
| Court Orders                         | Case Status                            |                         |                              |                                   |                   |             |                 |            |  |  |  |  |  |  |
|                                      | First Hearing Date                     |                         | 21st December 2              | 21st December 2015                |                   |             |                 |            |  |  |  |  |  |  |
|                                      | Next Hearing Date                      |                         | 10th December                | 10th December 2018                |                   |             |                 |            |  |  |  |  |  |  |
| Cause List                           | Stage of Case                          |                         |                              |                                   |                   |             |                 |            |  |  |  |  |  |  |
|                                      | Coram                                  |                         | 2216-MR. JUST                | 2216-MR. JUSTICE JITENDRA CHAUHAN |                   |             |                 |            |  |  |  |  |  |  |
|                                      | Bench Type                             |                         | Single                       | Single                            |                   |             |                 |            |  |  |  |  |  |  |
|                                      | Judicial Branch                        |                         | WRITS -I BRANG               | WRITS -I BRANCH                   |                   |             |                 |            |  |  |  |  |  |  |
| Caveat Search                        | State                                  |                         | CHANDIGARH (                 | CHANDIGARH (UT)                   |                   |             |                 |            |  |  |  |  |  |  |
|                                      | District                               |                         | UT-CHANDIGAR                 | н                                 |                   |             |                 |            |  |  |  |  |  |  |
|                                      |                                        |                         |                              | Petitioner and Advoca             | ite               |             |                 |            |  |  |  |  |  |  |
|                                      | 1) RANJANA SHAHI<br>Advocate- RAMAN SI | HARMA                   |                              |                                   |                   |             |                 |            |  |  |  |  |  |  |
|                                      |                                        | Respondent and Advocate |                              |                                   |                   |             |                 |            |  |  |  |  |  |  |
|                                      | 1) UNION OF INDIA ET                   | 1) UNION OF INDIA ETC   |                              |                                   |                   |             |                 |            |  |  |  |  |  |  |